## Outlook 邮箱注册教程

第一步:点击官网注册链接:<u>https://outlook.live.com(无需翻墙访问),前往官网,点击【创建免费账户】</u>

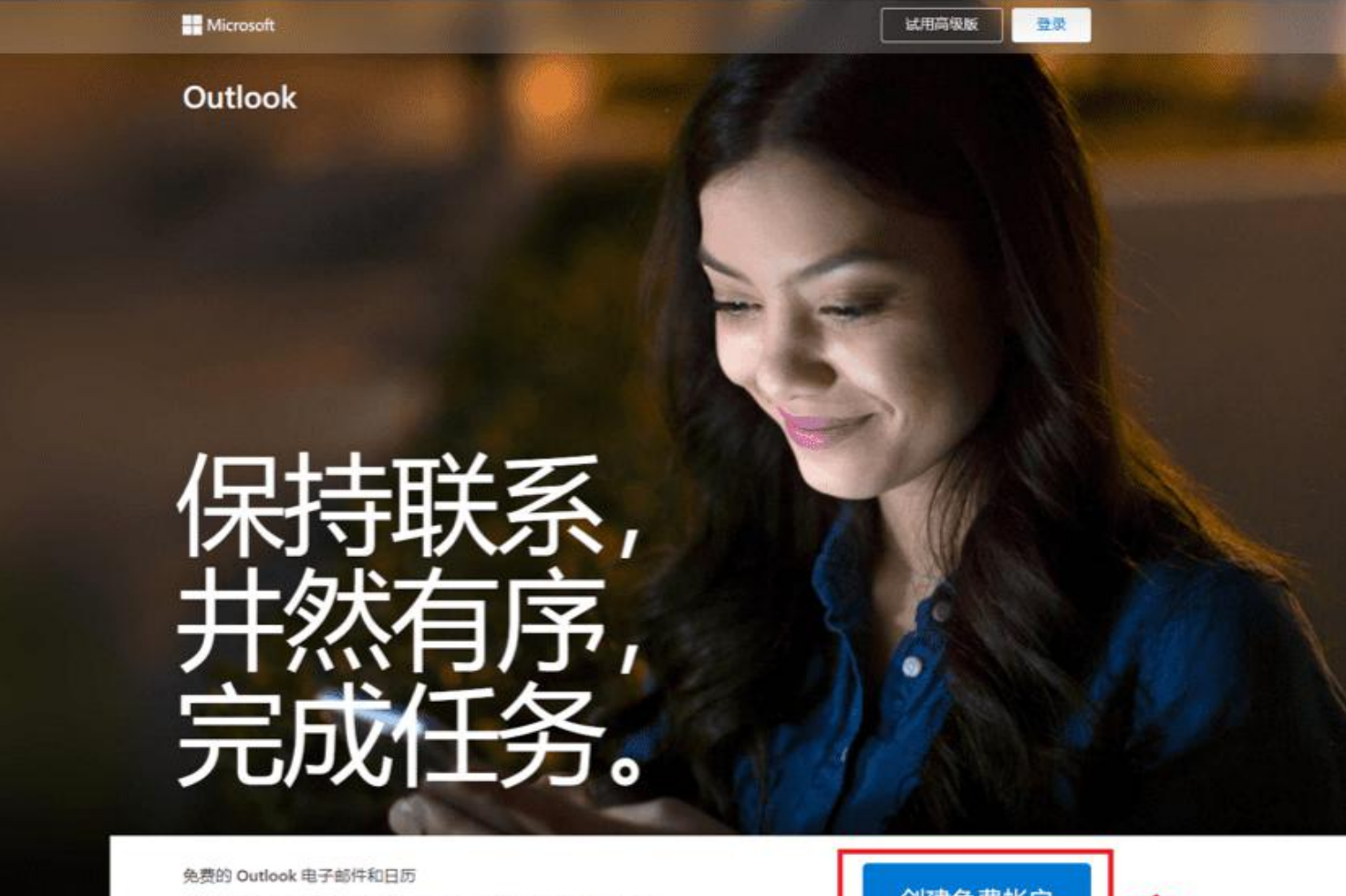

无论在家里、在路途中还是在其他地方,都能获取保持最高效、跟 进动态的一切内容。

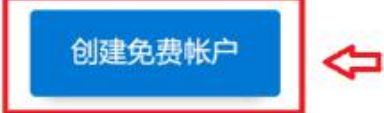

## 第二步:输入您要创建的账号,并设定您的密码。\*注意:密码长度最小8码,且包含英文大小写+数字及符号!

|           |                | Microsoft                                   |
|-----------|----------------|---------------------------------------------|
|           |                | ← @outlook.com                              |
| Microsoft |                | 创建密码                                        |
| 创建帐户      |                | 为帐户输入您想要使用的密码。                              |
| 新建电子邮件    | @outlook.com ∨ | 创建密码                                        |
|           |                |                                             |
|           |                | ✓ 我希望接收有关 Microsoft 产品和服务的信息、<br>提示和优惠通知。   |
|           | 下一步            | 选择"下一步"即表示你同意 Microsoft 服务协议和隐私和 Cookie 声明。 |
|           |                | 下一步                                         |

## <mark>第三步:设</mark>定您的个人信息,包含姓名及出生年月日! \* 注意:请勿使用他人信息以确保账户安全。填写完毕后请

## 通过机器人验证,即可开始使用! Microsoft Microsoft 6 Microsoft @outlook.com 4 创建帐户 @outlook.com ← 你的出生日期是哪一天? 你的名字是什么? 我们还需要一点信息来创建你的帐户。你的出生日期 有助于我们为你提供适合你年龄的设置。 我们还需要一些信息才设置你的帐户。 国家/地区 姓 中国 × 名 出生日期 年 月 ✓ 日 ~ 下一步 下一步

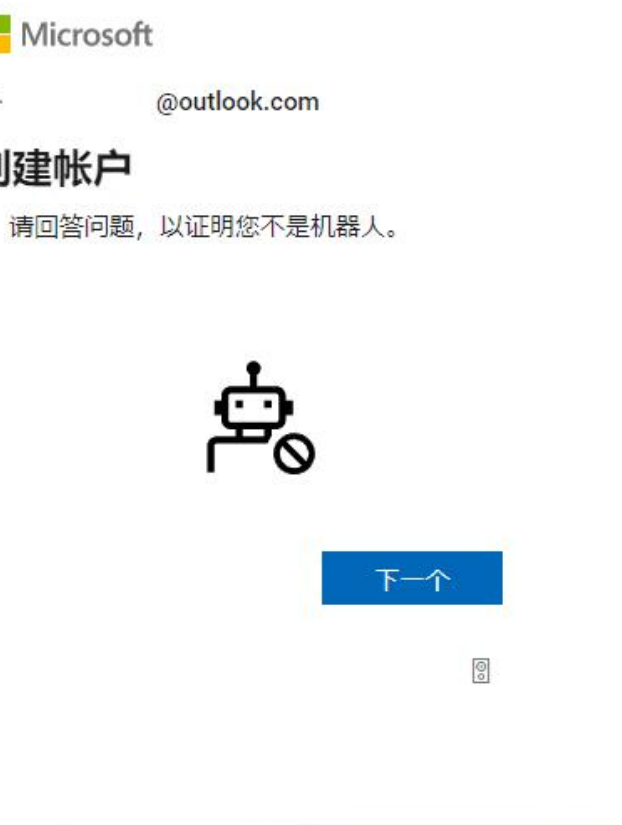